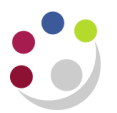

## **Buyers Work Centre: Printing Orders**

Printing orders is carried out in the Requests section of the Buyers Work Centre. It is carried out as if running a report in the system but with far fewer parameters required.

|                                                         | Navigate                                   | Buyers Work Centre > Requests                                                        |        |                 |      |                  |
|---------------------------------------------------------|--------------------------------------------|--------------------------------------------------------------------------------------|--------|-----------------|------|------------------|
| <u>.</u>                                                | Selecting the                              | name of the request                                                                  |        |                 |      |                  |
| T                                                       | The screen belo                            | w is the schedule request screen.                                                    |        |                 |      |                  |
|                                                         | Define                                     |                                                                                      | Review |                 |      |                  |
| Schedule Req                                            | uest: Define                               |                                                                                      |        | Manage Schedule | View | <u>C</u> ontinue |
| " Indicates required fi<br>N<br>C<br>Program<br>Request | eld<br>lew Request<br>Copy Request<br>Name | م<br>ا                                                                               |        |                 |      |                  |
| NLS S                                                   | The name can later be used to see          | urch for this request<br>lotification Print Options Delivery Options ScheduleOptions |        |                 |      |                  |

|                                                                                                    | -                                               |
|----------------------------------------------------------------------------------------------------|-------------------------------------------------|
|                                                                                                    |                                                 |
| Schadula Reguest: Define                                                                                                    | Review                                          |
| * Indicates required field                                                                                                    | Manage Schedule View Continue                   |
| New Request                                                                                                    |                                                 |
| ○ Copy Request                                                                                                    |                                                 |
| Program Name                                                                                                    |                                                 |
| Request Name                                                                                                    |                                                 |
| NLS Settings         Parameters         Layout         Notification         Print Options         Delivery Options         ScheduleOptions |                                                 |
|                                                                                                    |                                                 |
|                                                                                                    | Manage Schedule View Continue                   |
| Home Logout Preferences Help                                                                                                    |                                                 |
| Privacy Statement                                                                                                    | Copyright (c) 2006, Oracle. All rights reserved |

1.1. Click into the **Program Name** field, type **Print** and press tab. You will see a popup.

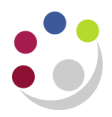

|                                     |            |                           | Define                                                                           |  |  |  |  |  |  |
|-------------------------------------|------------|---------------------------|----------------------------------------------------------------------------------|--|--|--|--|--|--|
| Schedule R                          | equest     | : Define                  |                                                                                  |  |  |  |  |  |  |
| * Indicates require                 | ed field   |                           |                                                                                  |  |  |  |  |  |  |
|                                     | New Red    | quest                     |                                                                                  |  |  |  |  |  |  |
|                                     | Copy Re    | equest                    |                                                                                  |  |  |  |  |  |  |
| Prog                                | gram Name  | Print                     | <u>م</u>                                                                         |  |  |  |  |  |  |
| Rec Search and Select: Program Name |            |                           |                                                                                  |  |  |  |  |  |  |
| N                                   | Search     |                           |                                                                                  |  |  |  |  |  |  |
|                                     | To find yo | our item, select a filter | r item in the pulldown list and enter a value in the text field, then select the |  |  |  |  |  |  |
|                                     | Search By  | y Program Name 🗸          | Print Go                                                                         |  |  |  |  |  |  |
|                                     | Results    |                           |                                                                                  |  |  |  |  |  |  |
|                                     | Select     | Quick Select              | Program Name                                                                     |  |  |  |  |  |  |
|                                     | 0          |                           | Printed Purchase Order Report (UFS) - XML Publisher                              |  |  |  |  |  |  |
|                                     | 0          |                           | Printed Requisitions Report                                                      |  |  |  |  |  |  |
|                                     |            |                           |                                                                                  |  |  |  |  |  |  |

1.2. Quick Select Printed Purchase Order Report (UFS) – XML Publisher and the screen below will display.

| lest                                                             |                                                                                                    |                                                                                                    |                                                                                                    |                                                                                                    |                                                                                                    |  |  |  |  |  |
|------------------------------------------------------------------|----------------------------------------------------------------------------------------------------|----------------------------------------------------------------------------------------------------|----------------------------------------------------------------------------------------------------|----------------------------------------------------------------------------------------------------|----------------------------------------------------------------------------------------------------|--|--|--|--|--|
| Copy Request                                                     |                                                                                                    |                                                                                                    |                                                                                                    |                                                                                                    |                                                                                                    |  |  |  |  |  |
| Program Name Printed Purchase Order Report (UFS) - XML Publisher |                                                                                                    |                                                                                                    |                                                                                                    |                                                                                                    |                                                                                                    |  |  |  |  |  |
| Request Name                                                     |                                                                                                    |                                                                                                    |                                                                                                    |                                                                                                    |                                                                                                    |  |  |  |  |  |
| * Operating Unit Cambridge University ~                          |                                                                                                    |                                                                                                    |                                                                                                    |                                                                                                    |                                                                                                    |  |  |  |  |  |
| Parameters Layout                                                | Notification                                                                                                    | Print Options                                                                                                    | Delivery Option                                                                                                    | ns Schedu                                                                                                    | leOptions                                                                                                    |  |  |  |  |  |
| tings                                                            |                                                                                                    |                                                                                                    |                                                                                                    |                                                                                                    |                                                                                                    |  |  |  |  |  |
|                                                                  |                                                                                                    |                                                                                                    |                                                                                                    |                                                                                                    |                                                                                                    |  |  |  |  |  |
| age Territory                                                    |                                                                                                    | Numeric Char                                                                                                    | acter                                                                                                    | Sort                                                                                                    |                                                                                                    |  |  |  |  |  |
| n English United States                                          | م <mark>ب</mark> و                                                                                                    | .,                                                                                                    | م<br>الا                                                                                                    | Binary Sort                                                                                                    |                                                                                                    |  |  |  |  |  |
|                                                                  | est<br>uest<br>Printed Purchase Orde<br>The name can later be used<br>Cambridge University<br>Parameters Layout<br>tings<br>age *Territory<br>n English United States | est uest Printed Purchase Order Report (UFS) - > The name can later be used to search for this rec Cambridge University  Parameters Layout Notification tings age *Territory n English United States | est uest Printed Purchase Order Report (UFS) - XML Publisher The name can later be used to search for this request Cambridge University  Parameters Layout Notification Print Options tings tage *Territory Numeric Char n English United States S | est uest Printed Purchase Order Report (UFS) - XML Publisher The name can later be used to search for this request Cambridge University  Parameters Layout Notification Print Options Delivery Optio tings tage *Territory Numeric Character Denglish United States | est uest Printed Purchase Order Report (UFS) - XML Publisher The name can later be used to search for this request Cambridge University Parameters Layout Notification Print Options Delivery Options Schedu tings Hage * Territory Numeric Character Sort h English United States |  |  |  |  |  |

- 1.3. Click the Parameters tab.
- 1.4. Complete accordingly (this screenshot is reprinting by PO number only).

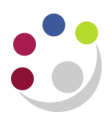

|   |                | ITTE HAITTE CALLIALE | n De useu lo s |              | yuear          |                  |                 |  |
|---|----------------|----------------------|----------------|--------------|----------------|------------------|-----------------|--|
| 1 | Operating Unit | Cambridge U          | Iniversity 🗸   |              |                |                  |                 |  |
|   | NLS Settings   | Parameters           | Layout         | Notification | Print Options  | Delivery Options | ScheduleOptions |  |
|   |                |                      |                |              |                | Buyer Name       |                 |  |
|   |                |                      |                |              | * Purchase Ord | er Numbers From  | 3414975 🔄 🔍     |  |
|   |                |                      |                |              |                | * То             | 3414975 🔟 🭳     |  |
|   |                |                      |                |              | Relea          | se Numbers From  |                 |  |
|   |                |                      |                |              |                | То               |                 |  |
|   |                |                      |                |              |                |                  |                 |  |

- 1.5. Ensure the printer set up on your account is set to zero copies. CUFS printers have been removed and you cannot print directly. Check your setup by clicking the **Print Options** tab.
- 1.6. From here click **Continue**, and the system will take you to the summary screen. As it is just an order you are re-printing then you don't need to complete the other tabs.

## **Review and submitting the request**

1. From the summary screen click Submit

- 2. A message displays advising that the request has been scheduled. Click OK.
- 3. The Requests screen displays the last 24 hours requests.

| Request Query Ty | pe All My | Requests V Go                                       |           |        |                      |         | Advanced |  |  |  |
|------------------|-----------|-----------------------------------------------------|-----------|--------|----------------------|---------|----------|--|--|--|
| Requests Summa   | ry Table  |                                                     |           |        |                      |         |          |  |  |  |
| Refresh ····     |           |                                                     |           |        |                      |         |          |  |  |  |
| Request ID 🛆     |           | Name 🛆                                              | Phase 🛆   | Status | Scheduled to Run     | Details | Output 🛆 |  |  |  |
|                  | 30075298  | Printed Purchase Order Report (UFS) - XML Publisher | Pending   | Normal | 27-Oct-2021 14:51:31 |         |          |  |  |  |
|                  | 30075244  | Printed Purchase Order Report (UFS) - XML Publisher | Completed | Normal | 27-Oct-2021 11:27:43 |         | ø        |  |  |  |
|                  | 30075241  | Printed Purchase Order Report (UFS) - XML Publisher | Completed | Normal | 27-Oct-2021 11:20:32 |         | æ        |  |  |  |

- 4. Click Refresh until the Phase changes to Completed.
- 5. Click on the icon for the relevant request line in the **Output** column to display the PDF version of the order.

Rogueste